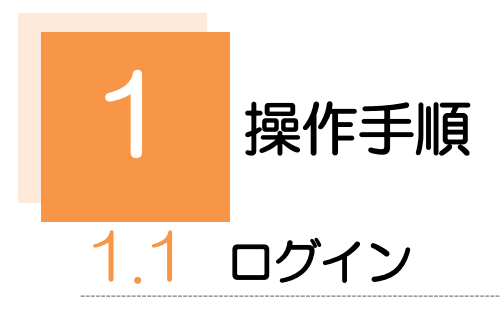

### 1.1.1 当行のホームページを表示して、[ログイン]を押します。

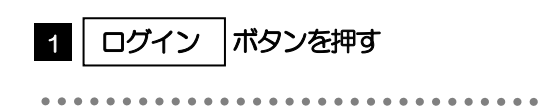

| 外国送金<br>サービス                         | 輸入信用状<br>サービス 明練 | 外貨預金入出金<br>翻訳会・振替サービス   |                    |
|--------------------------------------|------------------|-------------------------|--------------------|
| 送金手能<br>ammenta<br>01 1000(<br>0FFII |                  | 受付。<br>103 月期<br>103 月期 | 手数料 5年33月3<br>月間無料 |
|                                      |                  |                         |                    |
| -ビスの案内<br>サービス内容 〉                   | ご利用いただける方 〉      | 受付時限・<br>ご利用時間 )        | 通用相唱               |

### 1.1.2 ログイン画面を表示して、ログインします。

| NCBビジネスステーション ログイン                                                                                           | BLGI024                                 |
|----------------------------------------------------------------------------------------------------|-----------------------------------------|
| [NCBビジネスダイレクト、およびNCBビジネスステーションの期间のお知らせについて]                                                                  | 電子証明書方式でログインされる場合                       |
| システム不具合のため、NCBビジネスダイレクト、およびNCBビジネスステーションが<br>ご名明いただけない状況となっておりましたが、システムが復旧し、ご利用いただける<br>状態となりました。            | 1 ログイン ボタンを押す                           |
| お客さまに、ご注意ならびにご不便をおかけいたしましたことを深くお防び申し上げます。                                                                    | Windows セキュリティ」が表示されます。 📊               |
|                                                                                                    |                                         |
| 電子延れていたのお客様                                                                                                  | 2 OK ボタンを押す                             |
|                                                                                                    | ログイン画面が表示されますので、次の手順へお進みください。           |
| の影響を希望される方、Eしくは第一証明書を再原則<br>される方は、「第一証明書所行」ボタンより電子証明<br>書を発行ください。                                            | ••••••                                  |
| 電子 調査発行 ログイン                                                                                                 | ID・パスワード方式でログインされる場合                    |
|                                                                                                    | 1 ログインID を入力する                          |
| NCBビジネスダイトクトを初めてご利用されるお客様【マスターユーザー】                                                                          | • • • • • • • • • • • • • • • • • • • • |
| ・NCBビジネスダイレクトを初めてご利用される方は、最初にログインIDを取得ください。<br>・NCBビジネスズテーションをご将用中の方は、既にログインIDを発行しておりますので、ログインIDの取得手続きは不要です。 | 2 ログインパスワード を入力する 💡                     |
| ・ログインIDを初期化された方は、「ログインID取得」ボタンよりログインIDを再取得ください。                                                              |                                         |
| 3 ログインID数様                                                                                                   | 3 ログイン ボタンを押す                           |
| Windows (#13)Fr × X<br>証明難の選択                                                                                | ワンタイムパスワード認証をご利用の場合                     |
| ワイト         いいいいいいいいいいいいいいいいいいいいいいいいいいいいいいいいいいいい                                                             | >>>>> P.467 参照                          |
| NOTE<br>NOTE<br>単成単数 2000/02/26 がら 2020/03/07<br>国際面のプロンパケ (そ長 赤します                                          | いずれもご利用でない場合は、トップページが表示<br>されます。        |
| тон<br>ок 4ехел                                                                                              | >>>>> P.48 参照                           |
| 2                                                                                                    |                                         |

▶Windowsのバージョンにより、Windows セキュリティ」の内容が異なりますが、操作方法は同じです。

### 1.1.3 ログイン画面を表示して、 [ログイン] を押します。

| 電子証明書でログインされる方は、ログインIDの入力は不要です。<br>ログインパスワードを入力の上、「ログイン」ボタンを押してください。<br>ただいま調整中のため、ワンタイムパスワードによる結正はご利用になれません。 |  |  |  |  |
|----------------------------------------------------------------------------------------------------|--|--|--|--|
|                                                                                                    |  |  |  |  |
| 認証项目                                                                                                    |  |  |  |  |
| Gブインパスワード 1 図 1 図 ジソフトウェアキーボードを使用する                                                                           |  |  |  |  |
| ¤∄⊀> <b>2</b>                                                                                                 |  |  |  |  |

| 1 ログインパスワード を入力                                                         |
|-------------------------------------------------------------------------|
| 「Windows セキュリティ」が表示されますので、<br>「OK」ボタンを押してください。                          |
|                                                                         |
|                                                                         |
| 2 ログイン ボタンを押す                                                           |
| ワンタイムパスワード認証をご利用の場合<br>>>>>> P.46 参照                                    |
| いすれもご利用でない場合は、トップページが表示<br>されます。<br><b>&gt;&gt;&gt;&gt;&gt; P.46 参照</b> |
| • • • • • • • • • • • • • • • • • • • •                                 |

# 1.1.4 ワンタイムパスワード認証を表示し、 [認証] を押します。

| ンタイムパスワード認証                               | BLGI018 | 1 ワンタイムパスワード を入力                                   |
|-------------------------------------------|---------|----------------------------------------------------|
| ワンタイムバスワードを入力の上、「認証」ボタンを押してください。          |         | ソフトウェアトークンをご利用の場合<br>トークンアプリに表示されたワンタイノパスワ         |
| <mark>ワンタイムパスワード</mark> 1<br>ワンタイム/スワード M |         | ドを入力してください。                                        |
|                                           |         | ハードウェアトークンをご利用の場合<br>ハードウェアトークンに表示されたワンタイム         |
| ◎ ◎ ● 2                                   | l       | スワードを入力してください。                                     |
|                                           |         | 2 認証 ボタンを押す                                        |
|                                           |         | トップページが表示されます。 <b>&gt;&gt;&gt;&gt;&gt; P.46 参照</b> |

### 1.1.5 メニューを表示して、 [サービス連携] > [NCB 外為スー パーダイレクトへ] G を選択します。

| <u></u> ≭E                                                                                                    |
|----------------------------------------------------------------------------------------------------|
| ▶電子証明書方式をご利用の場合、ログインを行った際、「証明書更新選択」 画面が表示されることがあります。<br>画面が表示された場合は、「実行」ボタンを押したあと、電子証明書発行の手順をご確認ください。 (>>>>> P24 参照) |
| ログインを行った際、「ワンタイムパスワードトークン発行」画面が表示されることがあります。                                                                         |
|                                                                                                    |
| ▶ワンタイムパスワード(ハードウェアトークン)をご利用の場合、<br>ログインを行った際、「ワンタイムパスワード利用開始(ハードウェアトークン)」画面が表示されることがあります。                            |
| 画面が表示された場合は、ワンタイムパスワード(ハードウェアトークン)の初期設定の手順をご確認ください。 (>>>>> P29 参照)                                                   |
| ▶ログインを行った際、「ログイン時お知らせ」画面が表示されることがあります。<br>画面が表示された場合は、お知らせ内容をご確認のうえ「次へ」ボタンを押してください                                   |
| ▶□ログインを行った際「パスワード強制度を回動のラストが、「ハッファードの」でくたとい。                                                                         |
| ■国ン技行ので、ドンプレイであります。                                                                                                  |

## 1.1.6 NCB 外為スーパーダイレクトのトップ画面が表示されます。

| ↑<br>トップ(外為)                                                                                                    | ▶<br>● 外貨預金                                                                                                    | <ul> <li>         ●         ●         ●         ●         ●         ●         ●         ●         ●         ●         ●         ●         ●         ●         ●         ●         ●         ●         ●         ●         ●         ●         ●         ●         ●         ●         ●         ●         ●         ●         ●         ●         ●         ●         ●         ●         ●         ●         ●         ●         ●         ●         ●         ●         ●         ●         ●         ●         ●         ●         ●         ●         ●         ●         ●         ●         ●         ●         ●         ●         ●         ●         ●         ●         ●         ●         ●         ●         ●         ●         ●         ●         ●         ●         ●         ●         ●         ●         ●         ●         ●         ●         ●         ●         ●         ●         ●         ●         ●          ●         ●         ●         ●         ●         ●         ●         ●         ●         ●         ●         ●         ●          ●         ●         ●         ●          ●          ●          ●          ●          ●           ●         <!--</th--><th></th><th>メン・     メン・     シーン     メン・     シーン     メン・     メン・     メン・     メン・     メン・     メン・     メン・     メン・     メン・     メン・</th><th>たの他取引 各</th><th><b>建</b><br/>種管理</th></li></ul> |                | メン・     メン・     シーン     メン・     シーン     メン・     メン・     メン・     メン・     メン・     メン・     メン・     メン・     メン・     メン・ | たの他取引 各 | <b>建</b><br>種管理 |  |
|----------------------------------------------------------------------------------------------------|----------------------------------------------------------------------------------------------------|----------------------------------------------------------------------------------------------------|----------------|----------------------------------------------------------------------------------------------------|---------|-----------------|--|
| <b>ップ(外為)</b> GTOP00                                                                                                    |                                                                                                    |                                                                                                    |                |                                                                                                    |         |                 |  |
| <b>お</b> 知らせ                                                                                                    |                                                                                                    |                                                                                                    |                |                                                                                                    |         |                 |  |
| ご利用にあたっては受付期                                                                                                    | ご利用にあたっては受付時間にご注意ください                                                                                          |                                                                                                    |                |                                                                                                    |         |                 |  |
| 【サービスご利用時間】<br>・月曜日〜急曜日 8:00 - 22:00                                                                                                    |                                                                                                    |                                                                                                    |                |                                                                                                    |         |                 |  |
| 【当日指定分の受付時間】<br>・外国向送金 <i>《外保違</i> > 指定日当日の <u>12:00</u> まで<br>・外国向送金 <i>に日本円違</i> > 指定日当日の <u>10:00</u> まで<br>ただし、国内向仕向送金につきましては、指定日の17:00までとさせていただきます |                                                                                                    |                                                                                                    |                |                                                                                                    |         |                 |  |
| 操作方法などのご不明な点<br>受付時間 月曜日〜金曜<br>詳細なご利用方法につきま<br>サンブル.pdf                                                                                                 | 操作方法などのご不明な点のお問い合わせは <u>ごちらまで</u><br>受付時間 月曜日~金曜日 9:00~17:00<br>詳報点ご利用方法につきましては、下記をご確認ください。<br><u>サンプル.pdf</u> |                                                                                                    |                |                                                                                                    |         |                 |  |
| 作成中のお取引                                                                                                    |                                                                                                    |                                                                                                    |                |                                                                                                    |         |                 |  |
| 作成中取引の件数をご確認                                                                                                    | のうえ、修正/削除を                                                                                                    | 行う業務を選択して                                                                                                    | ください。          | *****                                                                                                    | \C+0    | Dir L vé.       |  |
| 仕向送金                                                                                                    | 2# >                                                                                                    | 1                                                                                                    | 1              | 2座U<br>0                                                                                                    | 7250P   | 0               |  |
| 外貨預金振替                                                                                                    | 30# >                                                                                                    | -                                                                                                    | 0              | 15                                                                                                    | 15      | 0               |  |
| 輸入信用状開設                                                                                                    | 12# >                                                                                                    | 1                                                                                                    | 1              | 5                                                                                                    | 5       | -               |  |
| 輸入信用状条件変更                                                                                                    | 27# >                                                                                                    | 11                                                                                                    | 1              | 0                                                                                                    | 15      | -               |  |
| 被仕向送金入金                                                                                                    | 31# >                                                                                                    | -                                                                                                    | 1              | 15                                                                                                    | 15      | 0               |  |
|                                                                                                    |                                                                                                    |                                                                                                    |                |                                                                                                    |         |                 |  |
| 承認待ちのお取引                                                                                                    |                                                                                                    |                                                                                                    |                |                                                                                                    |         |                 |  |
| 承認待ち取引の件数をご確                                                                                                    | 認のうえ、承認/差戻                                                                                                    | を行う業務を選択し                                                                                                    | てください。         |                                                                                                    |         |                 |  |
| 仕向送金                                                                                                    | 10# >                                                                                                    | 10                                                                                                    | 0<br>ABBRACH C |                                                                                                    |         |                 |  |
| 外貨預金振替                                                                                                    | 20# >                                                                                                    | 17                                                                                                    | 3              |                                                                                                    |         |                 |  |
| 輸入信用状開設                                                                                                    | 0 <del>n</del> >                                                                                               | 0                                                                                                    | 0              |                                                                                                    |         |                 |  |
| 輸入信用状条件変更                                                                                                    | 15# >                                                                                                    | 0                                                                                                    | 15             |                                                                                                    |         |                 |  |
| 被仕向送金入金                                                                                                    | 15# >                                                                                                    | -                                                                                                    | -              |                                                                                                    |         |                 |  |
| 各種手続き                                                                                                    | 3 <del>n</del> >                                                                                               | 1                                                                                                    | 1              |                                                                                                    |         |                 |  |
|                                                                                                    |                                                                                                    |                                                                                                    |                |                                                                                                    |         |                 |  |
| 為替予約締結確認(                                                                                                    | 為昔予約締結確認 (コンファーム) 未済のお取引                                                                                       |                                                                                                    |                |                                                                                                    |         |                 |  |
| 締結確認未済取引の件数を<br>為替予約                                                                                                    | ご確認のうえ、確認(                                                                                                    | コンファーム)操作                                                                                                    | を行ってください。      |                                                                                                    |         |                 |  |
| 66 E J #3                                                                                                    | 2011                                                                                                    |                                                                                                    |                |                                                                                                    |         |                 |  |

#### 🚹 🗡

▶「NCB外為スーパーダイレクトへ」ボタンを押下した際、「認証状態が変更されました。再度ログインしてください。」と表示されることがあります。その場合は、おそれいりますが、再度ログインをやりなおしてください。(>>>>> P.44 参照)